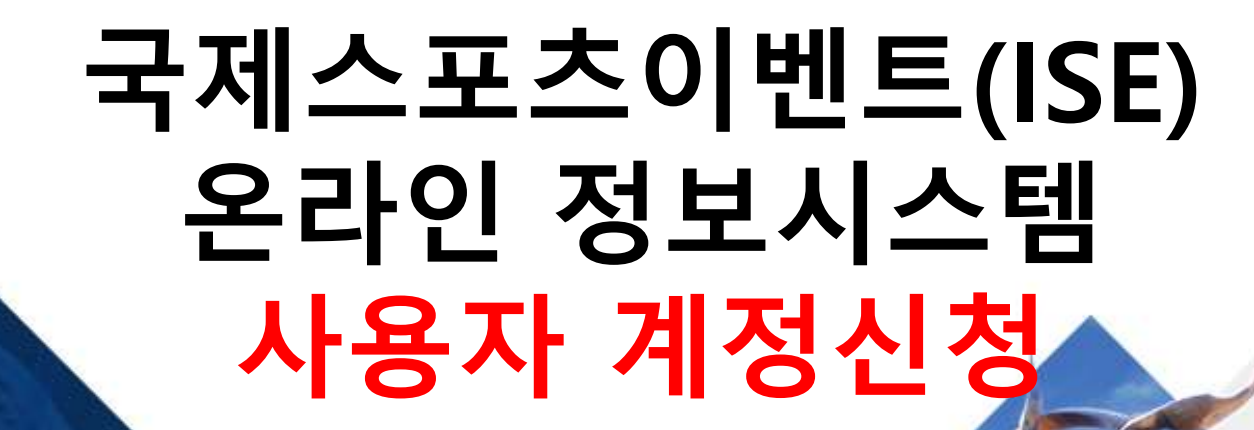

대한체육회

Last Modified : 2019.11.07 Version : 1.0 진진지에 (주)

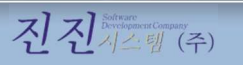

# 사용자 계정신청

2

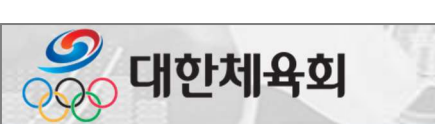

국제스포츠이벤트(ISE) 온라인 정보시스템

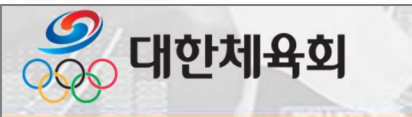

#### 2.1. 로그인

- 시스템에 로그인 시 이메일(아이디)와 비밀번호를 이용하고 정상적으로 로그인이 된 경우 메인 화면으로 이동

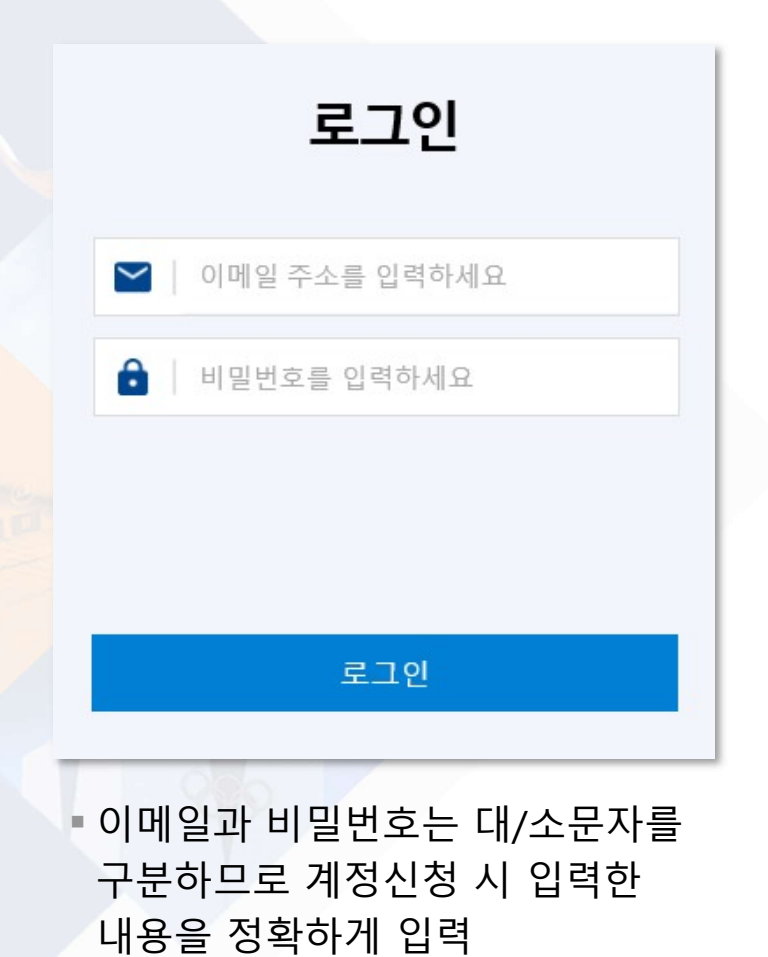

| $\simeq$ | email@gmail.com      |
|----------|----------------------|
| ê        | •••••                |
| 1        |                      |
| 입력하      | 신 정보와 일치하는 자료가 없습니다. |
|          | 로그인                  |
|          | email@sports.or.kr   |
| Α        |                      |

승인 대기중인 계정입니다. 승인 후 사용할 수 있습니

로그인

입력한 이메일과 비밀번호와 일치하
 는 자료가 없는 경우 메시지 표시

입력한 정보는 정확하나 아직 관리
 자가 승인하지 않은 경우 메시지
 표시

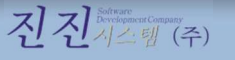

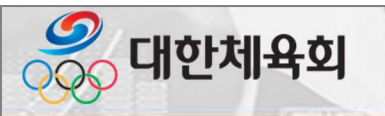

#### 2.2. 사용자 계정신청

- 메인 화면에서 사용자 계정신청 버튼을 클릭

| 0<br>아이디 찿기 | ****_           비밀번호 재발급 |
|-------------|--------------------------|
| ·           | ্রু                      |
| 휴면계정 활성화    | মন্তমগ্রন্থ এই           |

수행

| 항목       | 설명                                    |
|----------|---------------------------------------|
| 아이디 찾기   | • 가입한 아이디를 모를 때 사용                    |
| 비밀번호 재발급 | • 비밀번호를 모를 때 사용                       |
| 휴면계정 활성화 | • 6개월 이상 접속하지 않아 휴면처리 된 계정을 활성화할 때 사용 |
| 사용자 계정신청 | • 신규 사용자 계정을 신청할 때 사용                 |

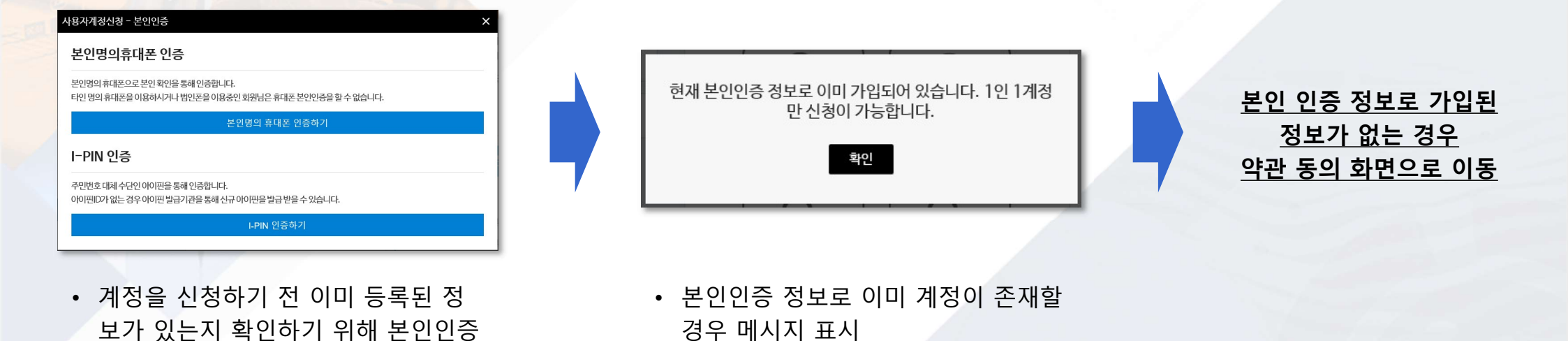

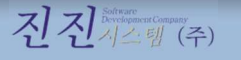

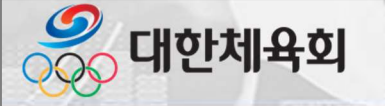

#### 2.2. 사용자 계정신청 ▶ 약관동의

• 개인정보보호법을 준수하기 위해 "개인정보 수집 및 이용에 대한 안내"에 동의 후 계정 신청 가능

| 용자 계정신청                                                                                                    |                                            |                           |
|----------------------------------------------------------------------------------------------------|--------------------------------------------|---------------------------|
| 약관동의                                                                                                    | 회원정보입력                                     | 계정신청완료                    |
| 개인정보 수집 및 이용에 대한 안내 (동의필수)                                                                                                   |                                            |                           |
| 개인정보수집 및 이용에 대한 안내<br>(동의필수)                                                                                                 |                                            | ^                         |
| 대한체육회는 국제스포츠이벤트 온라인 정보시스템을 0                                                                                                 | 용하고자 하는 사용자로부터 아래와 같0                      | 이 개인정보를 수집합니다.            |
| 대한체육회, 회원종목단체, 정부기관, 지방자치단체(이히<br>진 및 정보보호 등에 관한 법률" 등 개인정보보호 관련 법                                                           | 하 '시스템사용자'')는 사용자의 소중한 가<br> 률을 준수하고 있습니다. | 1인정보를 보호하기 위하여 "정보통신망 이용촉 |
| 1. 개인정보의 수집 및 이용 목적<br>- 회원 본인 확인 및 국제스포츠이벤트 온라인 정보시스<br>- 국제스포츠이벤트에 대한 상세정보 및 국제기구 임원경<br>- 해당 정보에 대한 접근 및 작업이력, 사용권한 등의 보관 | 템 로그인정보 관리<br>성보 등 개인정보를 접근하는 자에 대한 근<br>관 | 거수집                       |
| 2. 수집하는 개인정보의 항목<br>- 필수 : 성명, 이메일, 비밀번호, 소속구분, 소속단체, 직<br>- 선택 : 소속시도, 소속시/군/구, 종목, 전화번호, 휴대폰                               | 위(직급)<br>프번호                               |                           |
| 3. 개인정보의 보유 및 이용기간                                                                                                    |                                            |                           |
| 🗌 개인정보 수집 및 이용에 동의합니다.                                                                                                    |                                            |                           |
| 다음                                                                                                    | Ā                                          | 취소                        |
|                                                                                                    |                                            |                           |

- "개인정보 수집 및 이용에 동의합니다." 선택 후 다 음을 클릭하면 사용자 계정 입력화면으로 이동(필 수 동의 사항)
- "취소" 버튼을 클릭하면 계정 신청을 취소

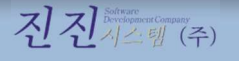

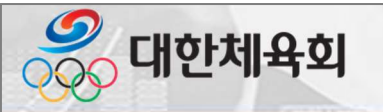

# 2.2. 사용자 계정신청 ▶ 사용자계정 정보 입력

- 시스템에서 사용할 사용자 계정 정보를 입력

|          |                          |                          |                 |          | • 이메일 중                          | 복확인에 따른 메시                 | 지                  |                                       |
|----------|--------------------------|--------------------------|-----------------|----------|----------------------------------|----------------------------|--------------------|---------------------------------------|
| 사용자 계정신청 | 약관동의                     | 회원경                      | 보입격             |          | · 이메일을<br><sup>계정신청완료</sup> 사용불가 | 아이디 대신 사용히                 | ·므로 이미 등           | 록된 이메일은                               |
|          | 이름 /성별                   |                          |                 |          | 사용기                              | 능한 이메일 입니다.<br>확인          | 입력한 이메일을 현재 시<br>다 | +용중입니다. 다른 이메일을 입력 후<br>시 시도하세요<br>확인 |
|          | 아이디(이메일) *<br>비밀번호 *     | email@sports.or.kr       |                 |          | 중복확인<br>• 소속구분(                  | 에 따라 필수 입력시                | ·항 변경              |                                       |
| ſ        | 비밀번호 확인 *<br>소속구분 *      | ••••••••••<br>지방자치단체     |                 |          | 조목 *                             | 의원양속단세<br>검도               |                    |                                       |
|          | 시도 / 시군구 *               | 서울 🔽                     | 전체              | ⊻        | 소속구분 • 시도 / 시군구 •                | 지방자치단체<br>서울 V 전체          | Y                  |                                       |
|          | 소속기관 / 부서 *<br>소속기관 직위 * | 체육정책과<br>과장              |                 |          | • "*"가 표시                        | 된 항목은 필수 입                 | 력 사항               |                                       |
|          | 휴대폰                      | 010-1234-5678            |                 | • 이메일을   | • 이메일을 입력 후 중복확인 수행              |                            |                    |                                       |
|          | 연락처                      | 02-3456-7890<br>* 휴대폰과 9 | 친락치 중 하나는 필수 입력 | 역 사항입니다. | · 비밀번호는<br>이로 입력                 | 는 영문사/숫사/특수<br>은 이려하 다은 "게 | -문사들 포암            | 하여 10~16사 사<br>은 크리하여 저자              |
|          |                          | 계정신청                     | 취소              | <u> </u> | · 골두 사망<br>· "취소" 버              | 을 급락한 다음 계<br>튼을 클릭하면 계정   | 신청을 취소             | 글 고딕아어 시경                             |

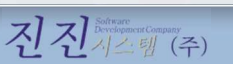

• 입력한 정보로 계정신청이 완료되어 "닫기" 버튼을 클릭하여 종료

| 약관동의      | 회원정보입력                      | 계정신청완료           |
|-----------|-----------------------------|------------------|
| 7<br>신청하신 | 예정신청이 완료되었습<br>계정은 승인 후 사용0 | ;니다.<br>  가능합니다. |
| 이름 / 성별   |                             |                  |
| 아이디(이메일   | !) email@sports.or.kr       |                  |
| 소속구분      | 지방자치단체                      |                  |
| 시도 / 시군구  | 1. 서울 / 전체                  |                  |
| 소속기관 / 부/ | 서 체육정책과                     |                  |
| 소속기관 직우   | 의 과장                        |                  |
| 휴대폰       | 010-1234-5678               |                  |
| 연락처       | 02-3456-7890                |                  |
|           | 닫기                          |                  |

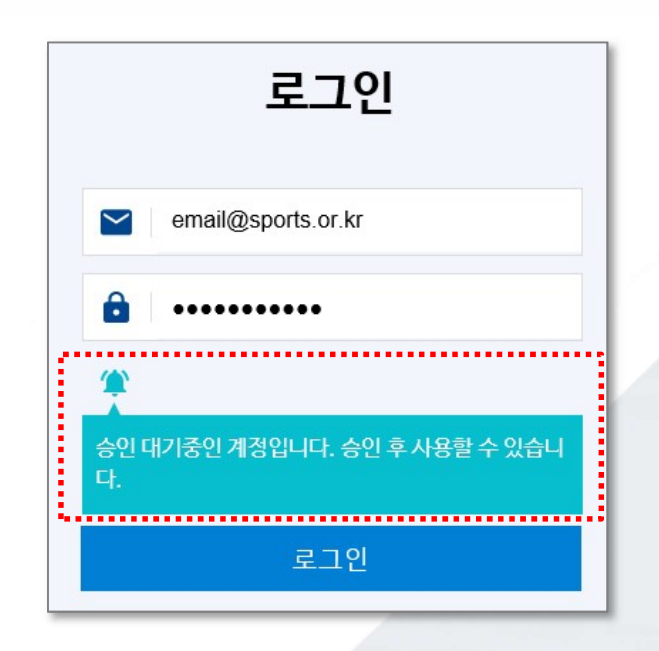

• 계정 신청 후 승인되지 않은 상 태에서 로그인 할 경우 메시지

• 관리자에 의해 승인된 이후 로

표시

그인 가능

## 2.2. 사용자 계정신청 ▶ 신청정보 확인

대한체육회

사용자 계정신청

• 시스템에 신청한 사용자 계정 정보를 확인

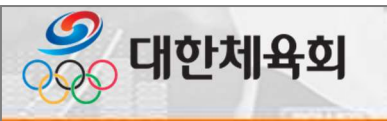

# 2.3. 아이디 찾기

- 메인 화면에서 아이디 찾기 버튼을 클릭

| 아이디 찾기       나고 사망고 사망고         아이디 찾기       나고 사망고         비고 번호 재발급       나고 사망고         아이지 함 활성화       사용자계정 신청 | · · · · · · · · · · · · · · · · · · · | 설명                                    |
|----------------------------------------------------------------------------------------------------|---------------------------------------|---------------------------------------|
|                                                                                                    | 아이디 찾기                                | • 가입한 아이디를 모를 때 사용                    |
|                                                                                                    | 비밀번호 재발급                              | • 비밀번호를 모를 때 사용                       |
|                                                                                                    | 휴면계정 활성화                              | • 6개월 이상 접속하지 않아 휴면처리 된 계정을 활성화할 때 사용 |
|                                                                                                    | 사용자 계정신청                              | • 신규 사용자 계정을 신청할 때 사용                 |

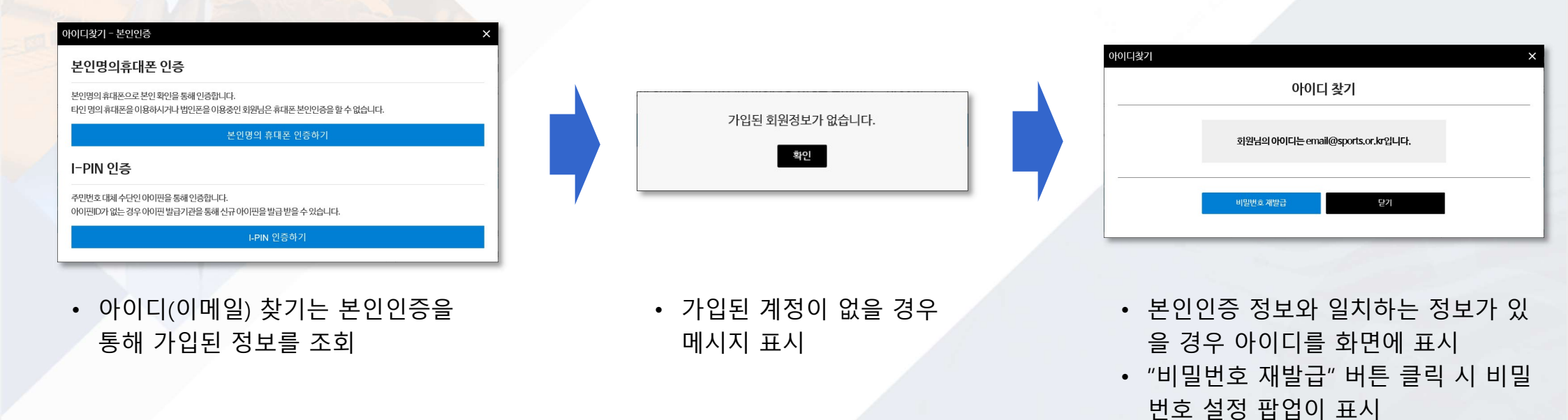

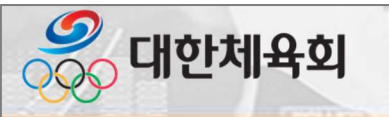

## 2.4. 비밀번호 재발급

- 메인 화면에서 비밀번호 재발급 버튼을 클릭

| 이이디 찾기       이이디 찾기         비밀번호 재발급         비밀번호 재발급         이이디 찾기 | 항목       | 설명                                    |
|----------------------------------------------------------------------|----------|---------------------------------------|
|                                                                      | 아이디 찾기   | • 가입한 아이디를 모를 때 사용                    |
|                                                                      | 비밀번호 재발급 | • 비밀번호를 모를 때 사용                       |
|                                                                      | 휴면계정 활성화 | • 6개월 이상 접속하지 않아 휴면처리 된 계정을 활성화할 때 사용 |
|                                                                      | 사용자 계정신청 | • 신규 사용자 계정을 신청할 때 사용                 |

| 번호개발급 - 본인인증 X                                                                     |                                                   | 비밀번호 개발급                                                        |
|------------------------------------------------------------------------------------|---------------------------------------------------|-----------------------------------------------------------------|
| 본인명의휴대폰 인증                                                                         |                                                   | 비밀번호 개발급                                                        |
| 인명의 휴대폰으로 분인 확인을 통해 인증합니다.<br>1인 명의 휴대폰을 이용하시거나 법인폰을 이용중인 회원님은 휴대폰 본인인증을 할 수 없습니다. |                                                   | 비민바송. 어딘대, 사회가 소가 목사회가 2만 10~10가                                |
| 본인명의 휴대폰 인증하기                                                                      | 가입된 회원성보가 없습니다.                                   | - 12L2 0241 421 41 11 121 48 10 101                             |
| 기N 인증                                                                              | 확인                                                | 비밀번호 확인 • 양문대 - 소문자, 숫자, 특수문자 조합 10~16자                         |
| 번호 대체 수단인 아이핀을 통해 인증합니다.<br>펜D가 없는 경우 아이핀 발급가라을 통해 산규 아이핀을 발급 받을 수 있습니다.           |                                                   | 비밀받호변경 닫기                                                       |
| LPIN 인증하기                                                                          |                                                   |                                                                 |
|                                                                                    |                                                   |                                                                 |
| 비밀번호 재발급은 본인인증을 통해<br>가입된 정보를 확인 후 변경 가능                                           | <ul> <li>가입된 계정이 없을 경우</li> <li>메시지 표시</li> </ul> | <ul> <li>본인인증 정보와 일치하는 정보</li> <li>을 경우 비밀번호 재설정 화면이</li> </ul> |
|                                                                                    |                                                   | 시<br>, "비미버ㅎ 변경" 비트 클리 시 9                                      |
|                                                                                    |                                                   | · 비밀번호를 저장                                                      |

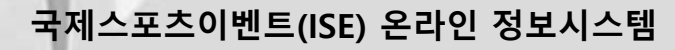

# 2.5. 휴면계정 활성화

🍣 대한체육회

- 메인 화면에서 휴면계정 활성화 버튼을 클릭

|                 | · · · · · · · · · · · · · · · · · · · | 설명                                    |
|-----------------|---------------------------------------|---------------------------------------|
|                 | 아이디 찾기                                | • 가입한 아이디를 모를 때 사용                    |
| 아이디 찾기 비밀번호 재발급 | 비밀번호 재발급                              | • 비밀번호를 모를 때 사용                       |
| ·<br>휴면계정 활성화   | 휴면계정 활성화                              | • 6개월 이상 접속하지 않아 휴면처리 된 계정을 활성화할 때 사용 |
|                 | 사용자 계정신청                              | • 신규 사용자 계정을 신청할 때 사용                 |

| 기이티 회인정비가 어스니다  | ㅎ면게정은 화성하려니게스니까?                                   |
|-----------------|----------------------------------------------------|
| 가입된 외권정도가 값습니다. | 유민세경을 물공외에지겠습니까?                                   |
| 확인              | 확인 취소                                              |
|                 |                                                    |
|                 |                                                    |
|                 |                                                    |
| • 가입된 계정이 없을 경우 | • 본인인증 정보와 일치하는 정보가 🤉                              |
| 메시지 표시          | 을 경우 휴면계정을 활성화 가능                                  |
|                 | • "확인"버튼을 클릭하여 휴면 계정을                              |
|                 | 확성화 처리                                             |
|                 | 가입된 회원정보가 없습니다.<br>확인<br>• 가입된 계정이 없을 경우<br>메시지 표시 |

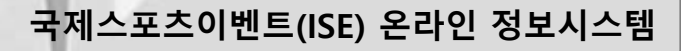

#### 2.6. 마이페이지

炎 대한체육회

- 시스템에 로그인 후 다음과 같이 마이페이지가 표시

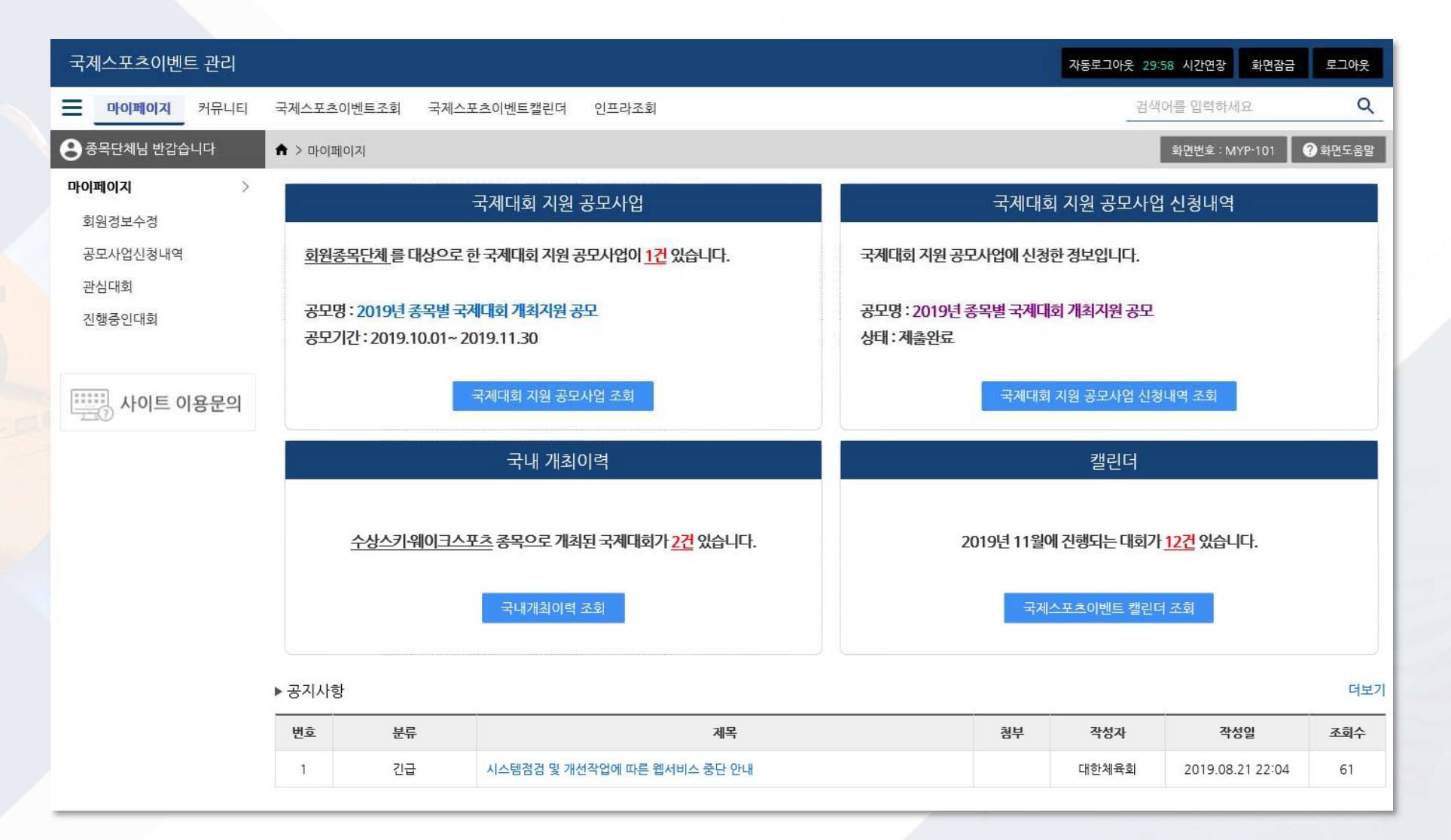

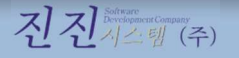